1. デスクトップで右クリック → 表示されたメニューの「個人設定」をクリックする。

| 表示(V)<br>並べ替え(O)<br>最新の情報に更新(E) | * |
|---------------------------------|---|
| 貼り付け(P)<br>ショートカットの貼り付け(S)      |   |
| グラフィック プロパティ                    |   |
| 新規作成(X)                         | • |
| 画面の解像度(C)<br>ガジェット(G)           |   |
| 個人設定(R)                         |   |

2. 個人設定のウインドウが開くので、左下の「ディスプレイ」をクリックする。

| ( in the second second |                                                                   |
|----------------------------------------------------------------------------------------------------|-------------------------------------------------------------------|
|                                                                                                    | ユールパネル項目 → 個人設定 - 4 コントロールパネルの検索 ク                                |
| コントロール パネル ホーム                                                                                                    | □ンピューターの視覚効果と音を変更します                                              |
| デスクトップ アイコンの変更                                                                                                    | デスクトップの背景、ウィンドウの色、サウンド、およびスクリーン セーバーをまとめて変更するに<br>は、テーマをクリックします。  |
| マリスホインターの変更                                                                                                    | マイテーマ(1)                                                          |
| a.                                                                                                    |                                                                   |
|                                                                                                    | 未保存のテーマ                                                           |
|                                                                                                    | テーマの保存 オンラインで追加のテーマを取得<br>Aero テーマ (1)                            |
| Z (                                                                                                    |                                                                   |
|                                                                                                    |                                                                   |
| 関連項目                                                                                                    |                                                                   |
| ディスプレイ                                                                                                    | デスクトップの背景 ウィンドウの色 サウンド スクリーンセーバー                                  |
| コンビューターの<br>簡単操作センター                                                                                                    | Harmony そら Windows 標準 ラ県<br>このページ上の1つ以上の設定が、システム管理者によって無効にされています。 |
| n'                                                                                                    |                                                                   |

3.「画面上の文字を読みやすくします」の画面で「小-100%」が選択されていることを確認する。 「小-100%」以外が選択されている場合は、「小-100%」を選択し、「適用」ボタンをクリックする。

|                                   |                                                                                         | × |
|-----------------------------------|-----------------------------------------------------------------------------------------|---|
| - 🕒 🕞 - 🧧 « すべてのコントロ              | ]ールパネル項目 → ディスプレイ ・ + コントロールパネルの検索                                                      | ٩ |
| コントロール パネル ホーム                    | 画面上の文字を読みやすくします                                                                         | 0 |
| 解像度の調整                            | これらのいずれかのオプションを選択することで、画面上のテキストやその他の項目のサイズを変更<br>できます。一時的に画面上の一部のみを拡大するには、拡大鐘ツールを使用します。 | Ð |
| 1 😽 色の調整                          |                                                                                         |   |
| ディスプレイの設定の変更<br>ClearType テキストの調整 | ④小-100%(既定)(5) プレビュー                                                                    |   |
| カスタム テキスト サイズの設<br>定 (DPI)        | ○ 中(M) - 125%                                                                           |   |
|                                   | ◎ 大(L) - 150%                                                                           |   |
| e .                               | 適用(A)                                                                                   |   |
|                                   |                                                                                         |   |
|                                   |                                                                                         |   |
|                                   |                                                                                         |   |
|                                   |                                                                                         |   |
| 関連項目                              |                                                                                         |   |
| 個人設定                              |                                                                                         |   |
| デバイスとプリンター                        |                                                                                         |   |
|                                   |                                                                                         |   |

4. 設定変更を有効にするには再ログオンが必要であるため、「今すぐログオフ」をクリックする。 ※編集中のファイル等がある場合は「今すぐログオフ」をクリックする前に保存を行ってください。

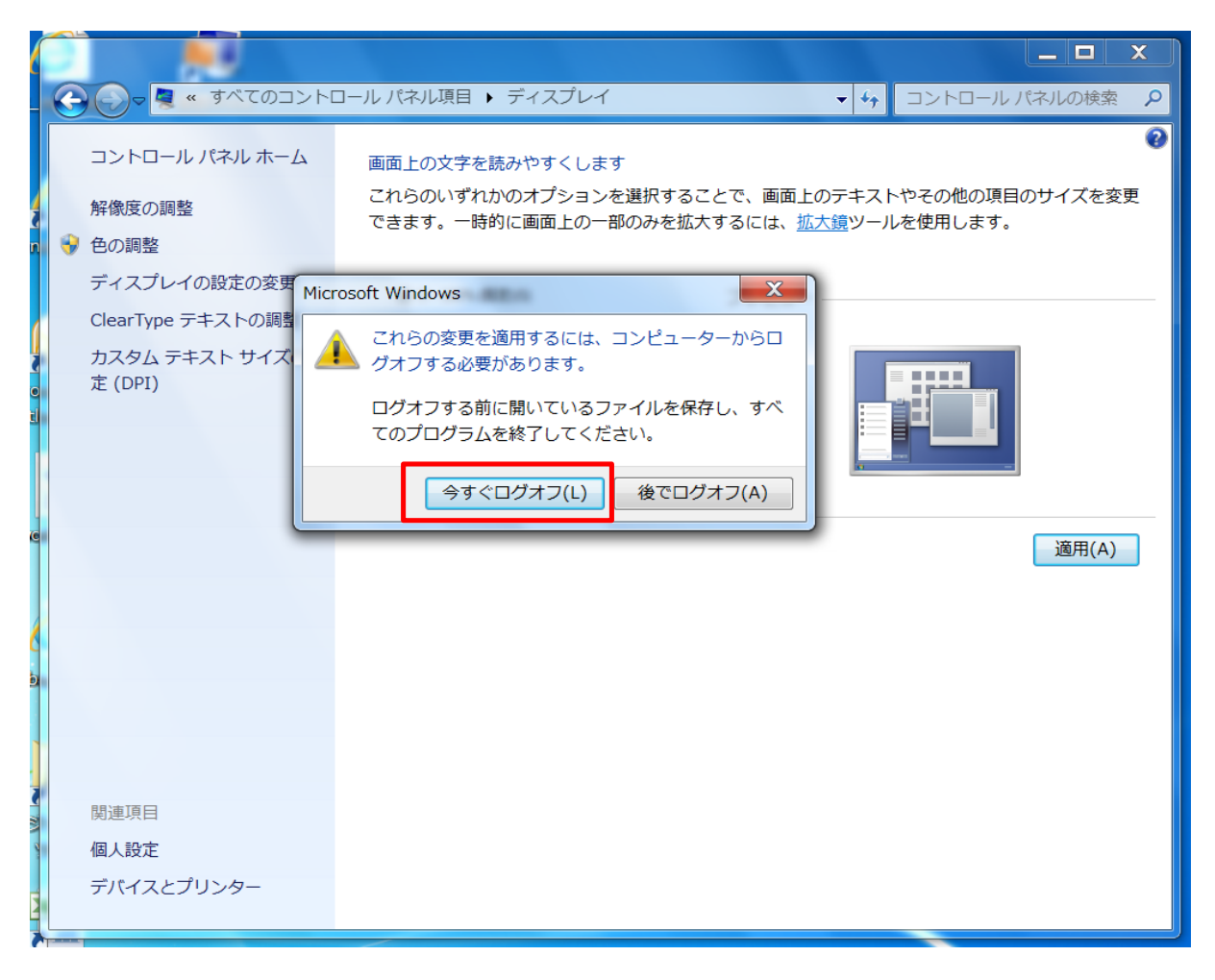

5. ログオフ後、再ログオンを行うと設定変更が有効となります。